## Anleitung zur Online-Bewerbung

### 1. Begrüßungsseite

Klicken Sie "Nächste Seite" um eine neue Anmeldung zu starten. "Bestehende Bewerbung bearbeiten" ist **NICHT** möglich!

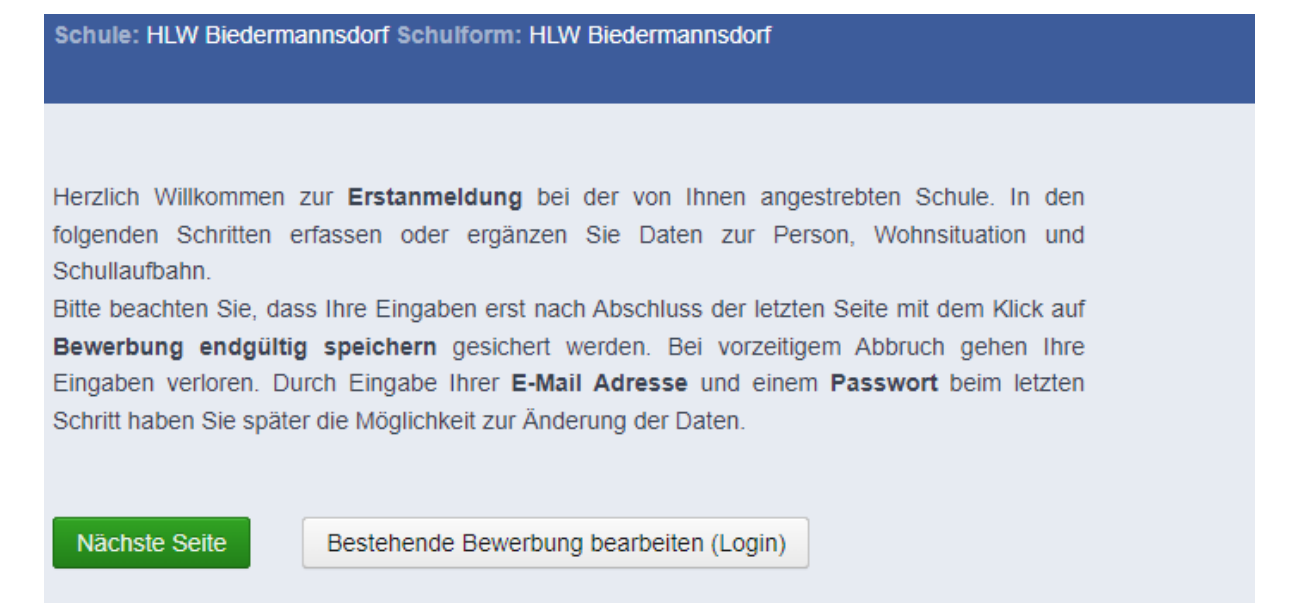

## 2. Grunddaten des Bewerbers Bitte ALLE Felder ausfüllen!

| Schule: HLW Biedermannsdorf Schulform: HLW Biedermannsdorf |                   |                 |                 |                     |                        |             |
|------------------------------------------------------------|-------------------|-----------------|-----------------|---------------------|------------------------|-------------|
|                                                            | Adresse Lau       | ifbahn HLW Bied | lermannsdorf    | Bestätigung         |                        |             |
|                                                            |                   |                 |                 |                     |                        |             |
| Familienname(*):                                           |                   |                 | Vorname(*);     |                     |                        |             |
|                                                            | 1                 |                 |                 |                     |                        |             |
| weitere vornamen:                                          |                   |                 | Geburtsort:     |                     |                        |             |
| Geschlecht:                                                | männlich          | ~               | Religionsbeken  | ntnis(*): - keine A | uswahl -               | ~           |
| Geburtsdatum(*):                                           | <b>#</b>          |                 | Alltagssprache( | *): - keine A       | uswahl -               | ~           |
| Geburtsstaat(*):                                           | Österreich        | ~               | Erstsprache(*): | - keine A           | uswahl -               | ~           |
| Staatsbürgerschaft(                                        | (*): - keine Ausw | ahl - 🗸 🗸       | SV-Nummer(*):   |                     |                        |             |
|                                                            |                   |                 |                 | 📃 keine ö           | isterr. Sozialversiche | rungsnummer |

Bitte beachten Sie, dass mit einem (\*) gekennzeichnete Felder unbedingt auszufüllen sind. Bei **Religionsbekenntnis** stehen nur die in Österreich anerkannten Religionsgemeinschaften zur Auswahl. Haben Sie ein anderes Religionsbekenntnis, wählen Sie **sonstiges Religionsbekenntnis**. Die **Sozialversicherungsnummer** tragen Sie bitte als vierstellige Nummer ein, gefolgt vom sechsstelligen Geburtsdatum (Beispiel: **9999010100**).

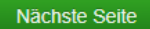

# 3. Adresse

JEDE erziehungsberechtigte Person erhält ein **eigenes Kontaktdatenblatt**. Sollte es mehrere Erziehungsberechtigte geben, klicken Sie bitte auf "weiteren Kontakt hinzufügen". **Die ausgefüllten Daten müssen mit dem Meldezettel übereinstimmen.** 

| Schule: HLW Biedermannsdorf Schulform: HLW Biedermannsdorf |              |                  |               |                    |                     |   |
|------------------------------------------------------------|--------------|------------------|---------------|--------------------|---------------------|---|
| Grunddaten                                                 | Adresse      | Laufbahn         | HLW Bied      | lermannsdorf       | Bestätigung         |   |
| labradracea                                                |              |                  |               |                    |                     |   |
| voinauresse                                                |              |                  |               |                    |                     |   |
| Adressart:                                                 | Mutter       |                  | ~             |                    |                     |   |
| Anrede:                                                    | - keine Au   | swahl -          | ~             | Staat:             | Österreich          | ~ |
| Titel:                                                     |              |                  |               | PI 7 <sup>.</sup>  |                     |   |
| Akad. Grad:                                                |              |                  |               | Ort:               |                     |   |
| Vorname(*):                                                |              |                  |               | Cemeinde:          | koino Auswahl       |   |
| 2. Vorname:                                                |              |                  |               | Straße:            | - Keine Auswalli -  | • |
| Familienname(*):                                           |              |                  |               | Suase.             |                     |   |
| Akad. Grad nach:                                           |              |                  |               | Hausnummer:        |                     |   |
| Geb. Datum:                                                |              |                  |               | Telefonnummer      | (*):                |   |
|                                                            |              |                  |               | Faxnummer:         |                     |   |
| Briefkonf:                                                 |              |                  |               | Mailadresse(*):    |                     |   |
| опсткорт.                                                  |              |                  |               |                    |                     |   |
|                                                            |              |                  |               |                    |                     |   |
|                                                            |              |                  |               |                    |                     |   |
| Zurück Näch                                                | iste Seite   | Weiteren K       | ontakt hinzı  | ıfügen             |                     |   |
|                                                            |              |                  |               |                    |                     |   |
| Sibt es weitere Erz                                        | ziehungsbere | echtigte, wähler | n Sie die Sch | altfläche Weiteren | Kontakt hinzufügen. |   |

# 4. Laufbahn

#### Bitte ALLE Felder ausfüllen!

| Schule: HLW Biedermannsdorf Schulform: HLW Biedermannsdorf |                 |               |                     |             |   |  |
|------------------------------------------------------------|-----------------|---------------|---------------------|-------------|---|--|
| Grunddaten                                                 | Adresse         |               | HLW Biedermannsdorf | Bestätigung |   |  |
|                                                            |                 |               |                     |             |   |  |
| Anzahl der Jahre in der Volksschule:                       |                 |               |                     |             |   |  |
| Anzahl der Jahre                                           | in weiterführe  | nden Schulen: |                     |             |   |  |
| PLZ oder Name                                              | der letzten Sch | iule:         |                     |             |   |  |
| Schule:                                                    |                 |               | - keine Auswahl -   |             | ~ |  |
| Zurück Nächste Seite                                       |                 |               |                     |             |   |  |

### 5. Allgemeine Informationen für die Bewerbung

Die Anmeldung ist entweder für

- die 5-jährige höhere Lehranstalt ODER
- die 3-jährige Fachschule ODER
- den 3-jährigen Aufbaulehrgang

möglich.

Eine Wahl der zweiten Lebenden Fremdsprache ist nur dann erforderlich, wenn sie sich für die 5jährige höhere Lehranstalt entschieden haben.

Die restlichen Felder bitte vollständig ausfüllen.

| Schule: HLW Biedermannsdorf Schulform: HLW Biedermannsdorf                                      |   |
|-------------------------------------------------------------------------------------------------|---|
| Grunddaten Adresse Laufbahn HLW Biedermannsdorf Bestätigung                                     |   |
|                                                                                                 | _ |
| Allgemeines                                                                                     |   |
| Anmeldung für 5-jährige HLW - keine Auswahl -                                                   |   |
| gewünschte zweite lebende Fremdsprache - nur bei Anmeldung HLW erforderlich - keine Auswahl - 🗸 |   |
| Anmeldung für 3-jährige FW - keine Auswahl -                                                    |   |
| Anmeldung für 3-jährigen ALW - keine Auswahl -                                                  |   |
| Anzahl Geschwister an Schule                                                                    |   |
| Religion/Ethik - keine Auswahl -                                                                |   |
| Schulpflicht (9. Schulstufe) mit Ende dieses Schuljahres erfüllt? - keine Auswahl - 🗸           |   |
| Welches digitale Endgerät wurde in der Unterstufe angeschafft? - keine Auswahl - 🗸              |   |
| Schuldaten                                                                                      |   |
| Erstwahl - keine Auswahl - 🗸                                                                    |   |
| Zurück Nächste Seite                                                                            |   |

### 6. Bestätigung

Bitte klicken Sie auf **Bewerbung endgültig speichern**. Es ist **NICHT** möglich die Anmeldung für spätere Änderungen zu speichern, auch wenn Sie einen Account anlegen! Bei allen Änderungen melden Sie sich bitte telefonisch im Sekretariat unter 02236/71117-10

| Schule: HLW Biedermannsdorf Schulform: HLW Biedermannsdorf |                                    |                                      |                                                              |                                                                                                    |         |  |
|------------------------------------------------------------|------------------------------------|--------------------------------------|--------------------------------------------------------------|----------------------------------------------------------------------------------------------------|---------|--|
| Grunddaten                                                 | Adresse                            | Laufbahn                             | HLW Biedermannsdorf                                          |                                                                                                    |         |  |
|                                                            |                                    |                                      |                                                              |                                                                                                    |         |  |
| Login(*):                                                  |                                    |                                      |                                                              |                                                                                                    |         |  |
| 📃 Ich möchte fü                                            | r eine spätere                     | Änderung mein                        | er Daten mit einer Mailadres                                 | sse und einem Passwort einen Account anlegen.                                                              |         |  |
| Passwort(*):                                               |                                    |                                      |                                                              |                                                                                                    |         |  |
| Passwort wieder                                            | holen(*):                          |                                      |                                                              |                                                                                                    |         |  |
|                                                            |                                    |                                      | RIM                                                          | <u>brc</u>                                                                                                 |         |  |
| Um die Sicherhei<br>dargestellten Rei                      | itsabfrage zu l<br>henfolge ein. ( | bestätigen, trage<br>Geben Sie keine | n Sie die angezeigten Buchs<br>e oder falsche Werte ein, erh | nstaben (bitte Groß- und Kleinschreibung beachten) und Ziffern in ex<br>halten Sie eine neue Zeichenfolge. | akt der |  |
| Zurück Be                                                  | werbung endg                       | jültig speichern                     |                                                              |                                                                                                    |         |  |

#### 7. Druck

Nach dem Speichern erhalten Sie eine Bestätigung (siehe nächste Seite), die Sie bitte AUSDRUCKEN, UNTERSCHREIBEN und zur persönlichen Anmeldung am Ende des ersten Semesters mit den restlichen Unterlagen (siehe Menüpunkt Ablauf) mitbringen. Ihre Daten wurden gespeichert! Sie haben sich an der gewünschten Schule beworben.

### Drucken

### Zusammenfassende Informationen

| Grunddaten                                                                   |                                                   |  |  |  |  |  |
|------------------------------------------------------------------------------|---------------------------------------------------|--|--|--|--|--|
| Familienname:                                                                | Vorname:                                          |  |  |  |  |  |
| weitere Vornamen                                                             | Vornamen: Geburtsort:                             |  |  |  |  |  |
| Geschlecht:                                                                  | hlecht: Religionsbekenntnis:                      |  |  |  |  |  |
| Geburtsdatum:                                                                | Alltagssprache:                                   |  |  |  |  |  |
| Geburtsstaat:                                                                | Erstsprache:                                      |  |  |  |  |  |
| Staatsbürgerschat                                                            | it: SV-Nummer:                                    |  |  |  |  |  |
|                                                                              | keine österr. Sozialversicherungsnummer vorhanden |  |  |  |  |  |
|                                                                              |                                                   |  |  |  |  |  |
| Wohnadresse                                                                  |                                                   |  |  |  |  |  |
| Adressart:                                                                   | Anrede:                                           |  |  |  |  |  |
| Titel:                                                                       | Staat:                                            |  |  |  |  |  |
| Akad. Grad:                                                                  | PLZ:                                              |  |  |  |  |  |
| Vorname:                                                                     | Ort:                                              |  |  |  |  |  |
| 2. Vorname:                                                                  | Gemeinde:                                         |  |  |  |  |  |
| Familienname:                                                                | Straße:                                           |  |  |  |  |  |
| Akad. Grad nach:                                                             | Hausnummer:                                       |  |  |  |  |  |
| Geb. Datum:                                                                  | TelefonNr:                                        |  |  |  |  |  |
| Name:                                                                        | FaxNr:                                            |  |  |  |  |  |
|                                                                              | Mailadresse:                                      |  |  |  |  |  |
|                                                                              |                                                   |  |  |  |  |  |
| Laufbahn                                                                     |                                                   |  |  |  |  |  |
| Anzahl Jahre in Ha                                                           | auptschule bzw. Gymnasium:                        |  |  |  |  |  |
| Anzahl Jahre in Vo                                                           | iksschule:                                        |  |  |  |  |  |
| PLZ oder Name der letzten Schule eingeben:                                   |                                                   |  |  |  |  |  |
| Schule:                                                                      |                                                   |  |  |  |  |  |
| Allgemeines                                                                  |                                                   |  |  |  |  |  |
| Apmoldung für E i                                                            | öbrige HLW:                                       |  |  |  |  |  |
| Anmeldung für 5-jahrige HLW:                                                 |                                                   |  |  |  |  |  |
| gewunschte zweite lebende Fremdsprache - nur bei Anmeldung HLW erforderlich: |                                                   |  |  |  |  |  |
| Anmeloung für 3-jahrige HW:                                                  |                                                   |  |  |  |  |  |
| Anmeloung für 3-jahrigen ALW:                                                |                                                   |  |  |  |  |  |
| Anzani Geschwistef an Schule:                                                |                                                   |  |  |  |  |  |
| Religion/Ethik:                                                              |                                                   |  |  |  |  |  |
| Schulphicht (9. Schulsture) mit Ende dieses Schuljanres erfullt?:            |                                                   |  |  |  |  |  |
| weiches digitale Endgerat wurde in der Unterstute angeschaft?:               |                                                   |  |  |  |  |  |
| Schuldaten                                                                   |                                                   |  |  |  |  |  |
| Erstwahl: ja                                                                 |                                                   |  |  |  |  |  |
|                                                                              |                                                   |  |  |  |  |  |